## BREU RESUM DEL LLIURAMENT, DESCÀRREGA I INSTAL·LACIÓ DE LA T-CATP:

<u>https://www.aoc.cat/knowledge-base/descarrega-installacio-de-la-t-cat-p/</u>: (captures de pantalla per fer la descàrrega i la instal·lació)

- 1. Descàrrega:
  - a. 1 sola vegada. En 10 dies
  - b. Es demana:
    - i. el codi de gestió,
    - ii. un codi personal d'un sol ús,
    - iii. un captcha que envia AOC
  - c. Es genera un arxiu .pfx o .p12
  - d. Guardar l'arxiu per properes instal·lacions (memòria externa, núvol, adjunt en un correu electrònic...)
- 2. Instal·lació:
  - a. En múltiples dispositius
  - b. Es demana:
    - i. Una contrasenya; és el codi de gestió
  - c. Seguir els passos de l'assistent per a la importació de certificats
  - d. Marcar la clave como exportable
  - e. Habilitar protección segura de clave privada
  - f. Continuar amb la instal·lació fins el final de l'exportació
  - g. Apareix la pantalla de nivell de seguretat .Clicar sobre "nivell de seguretat" (apareix un desplegable on diu: seguretat alta o mitja
  - h. IMPORTANT: Recomanem marcar " seguretat alta"
  - i. Indicar el codi PIN que es vol fer servir per utilitzar el certificat
- 3. Per signar amb el porta-signatures de la UdL és necessari tenir instal·lada l'aplicació Autofirm@: https://firmaelectronica.gob.es/Home/Descargas.html